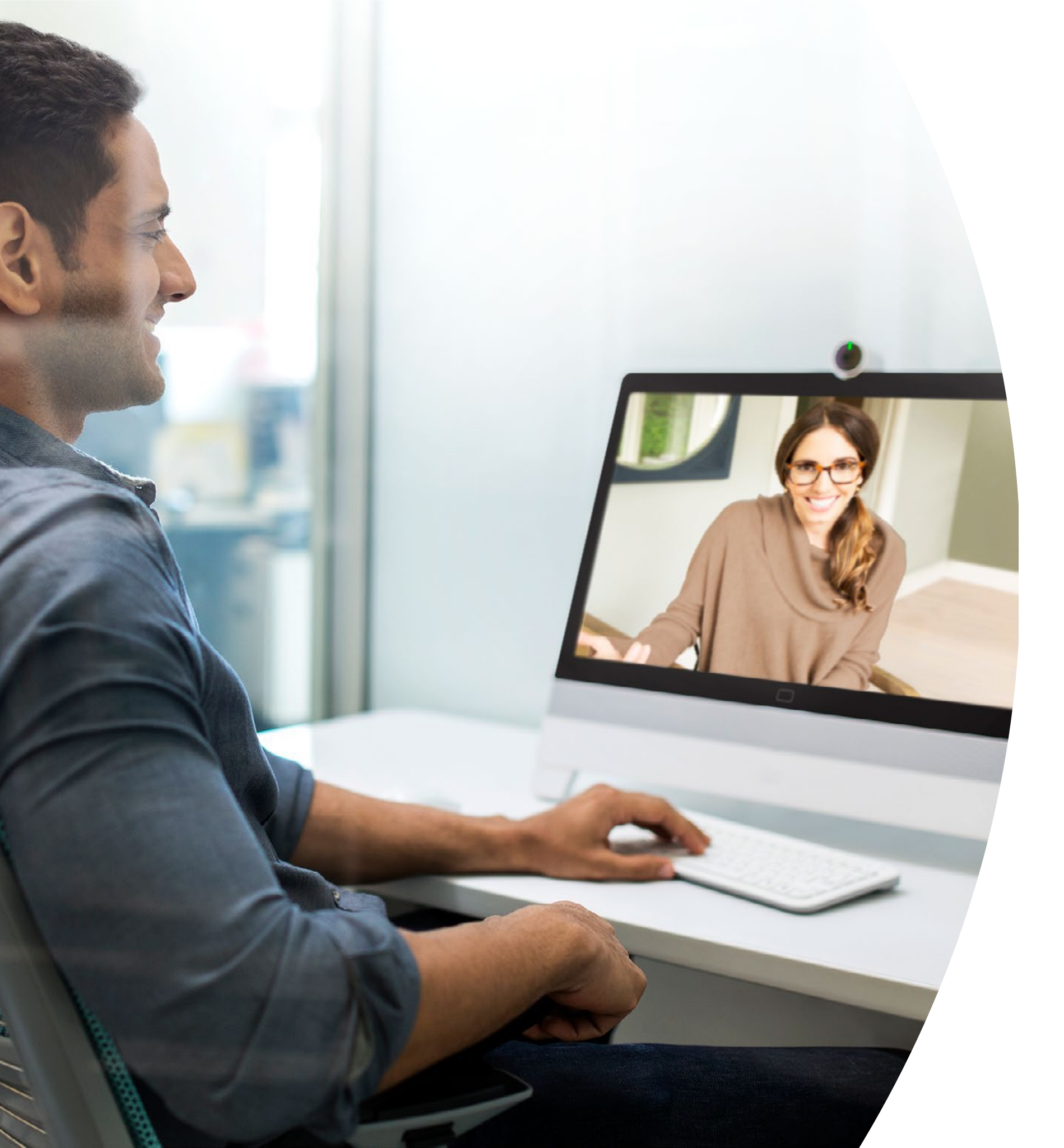

## Webex DX はじめに

目次

| バリューステートメント3                                   |
|------------------------------------------------|
| このツールキットの使用方法4                                 |
| 会議室のセットアップとデバイス管理5                             |
| Webex Meetings 向け Cisco Webex DX クイックスタートガイド…7 |
| Webex Teams 向け Cisco Webex DX クイックスタートガイド8     |
| Cisco Webex DX プロモーションポスター9                    |
| Cisco Webex DX プロモーションポスター10                   |
| 01 Cisco Webex DX:1 対多のバーチャルミーティング - A11       |
| 02 Cisco Webex DX:1 対多のバーチャルミーティング - B12       |
| 03 Cisco Webex DX:1 対 1 のバーチャルミーティング - A13     |
| 04 Cisco Webex DX:1 対 1 のバーチャルミーティング - B14     |
| さらなる活用のヒント15                                   |

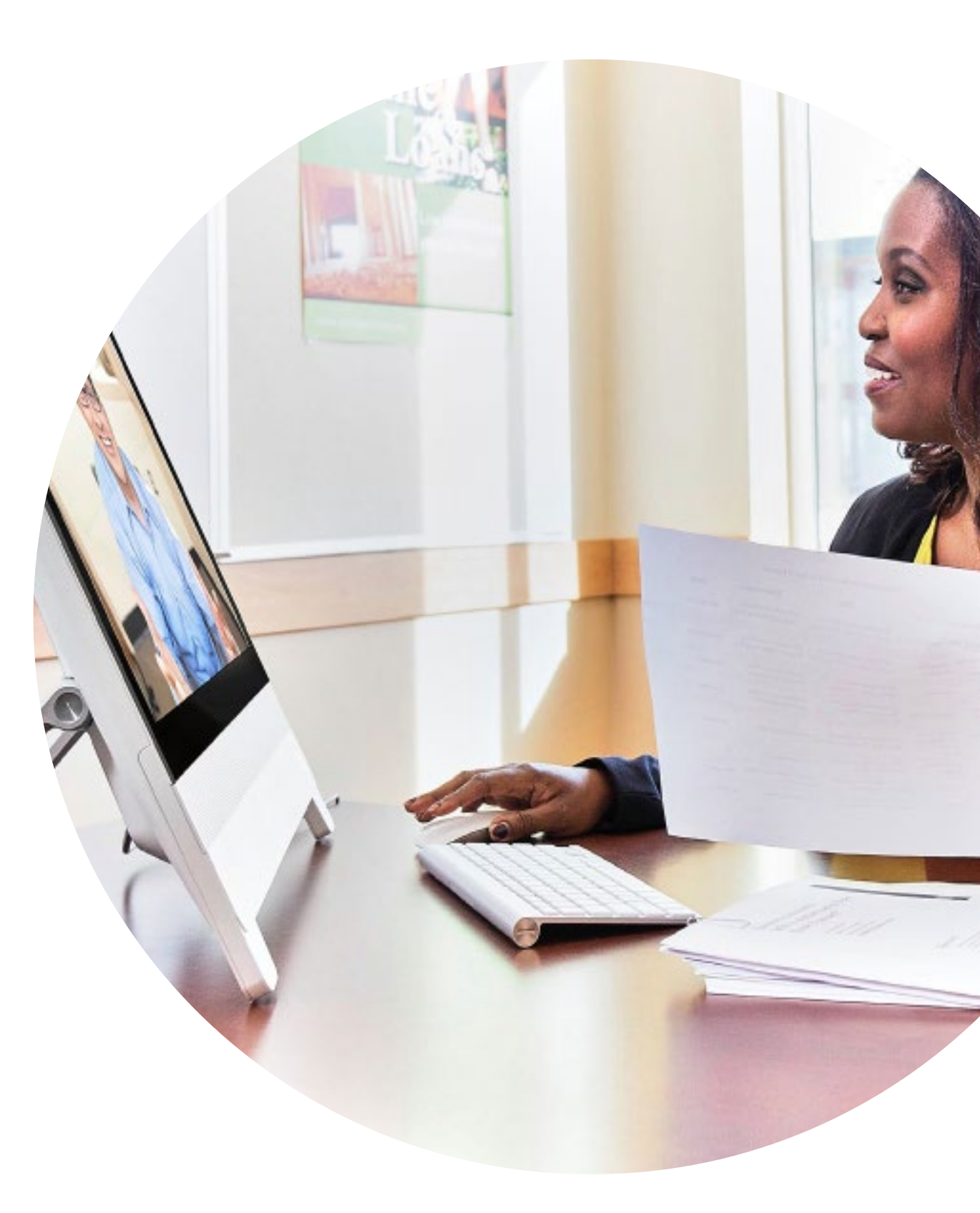

### バリューステートメント

ビジネスのシニアリーダーに導入計画をサ ポートしてほしいとお考えですか?事実に 基づくコンテンツを使用して、ビデオの持 つ価値を転換しましょう。このコンテンツ には従業員エンゲージメント、生産性、 優れた人材の採用について記載されてい ます。

<u>こちらをクリックし、コンテンツをダ</u> ウンロードして共有してください

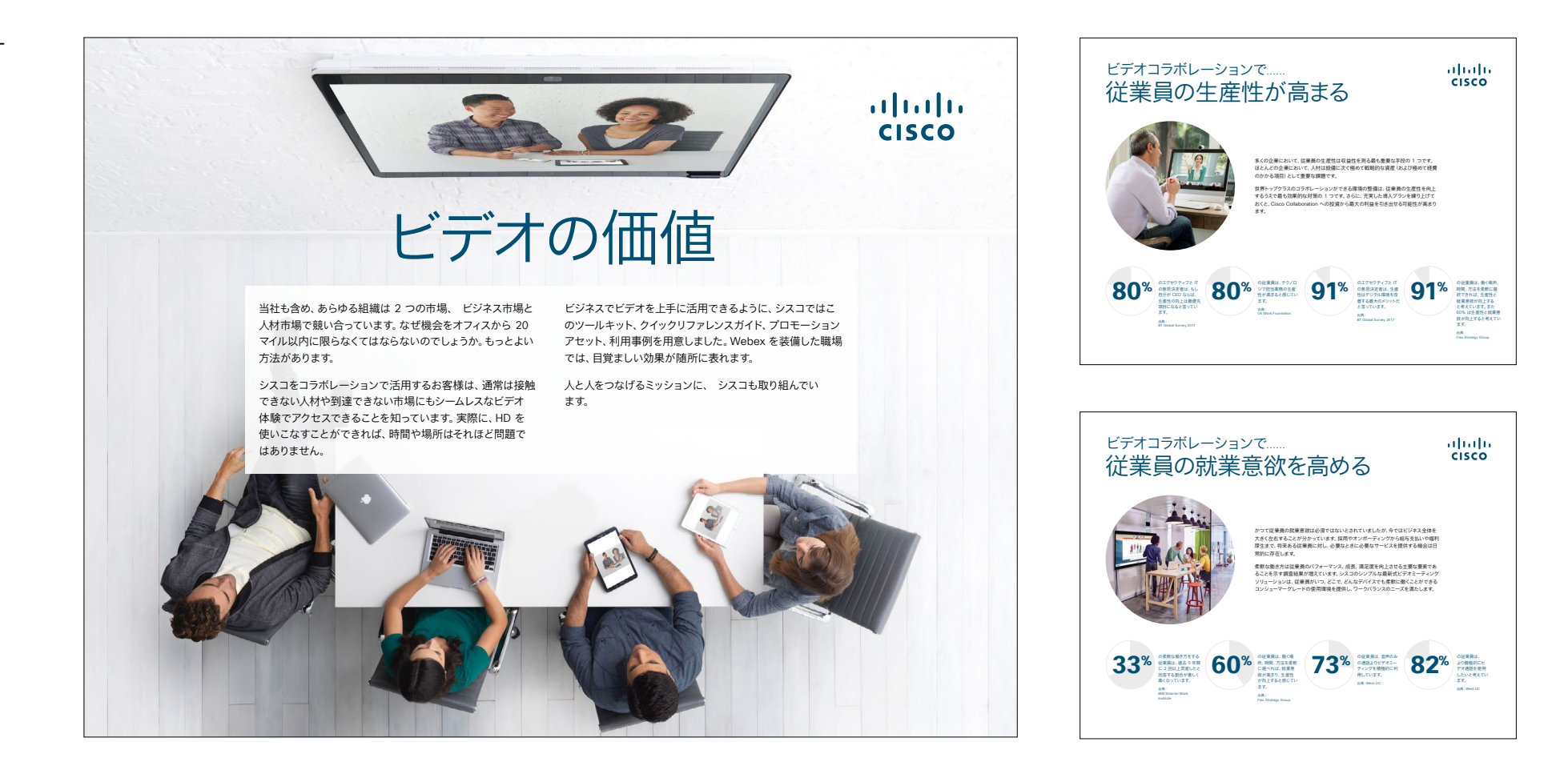

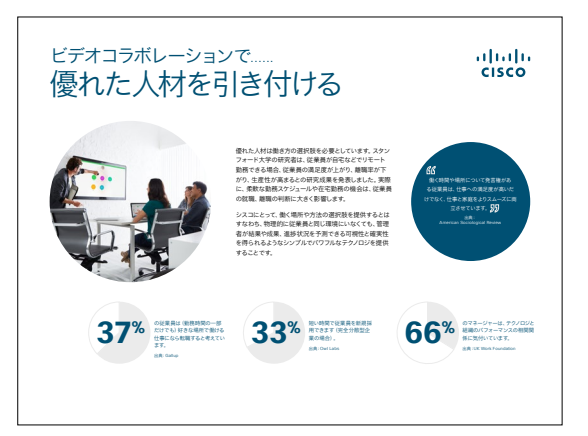

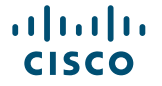

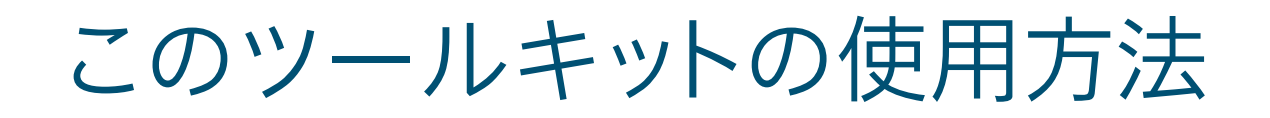

#### このツールキットを使用して、Cisco Webex DX デバイスの導入を促進しましょう。

このファイルを適切な状態でご覧いただくには、Adobe Acrobat を使用してください。 <u>こちらから無料でダウンロードできます。</u>

#### この資料の内容

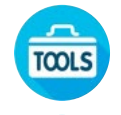

Webex DX デバイスの使用を開 始するための会議室用ガイド

ナレッジワーカーによる Webex DX デバイスの使用を促 進させるドキュメント。

各ドキュメントの最後には、個々のファイル にアクセスし、必要に応じて共有できるダ ウンロードリンクが記載されています。

#### ご活用ください

ゼひファイルをカスタマイズして、社内でご 利用ください。各ドキュメントの最後には、 編集可能なすべてのファイルタイプへのリ ンクが記載されています。自由に変更でき ます。

#### 感想をお聞かせく ださい。

内容に関するご意見、ご要望については、 こちらをクリックしてください。

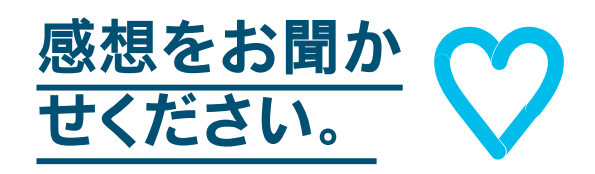

#### スキルアップ

シスコのエキスパートに質問し、その場です ぐに回答が得られます。詳細とご登録はこ ちら: cisco.com/go/quickclass

<u>シスココラボレーションコミュニティ</u>にご参加ください。このプレイブックで取り上げたすべての内容を含む、さまざまな情報の閲覧、質問ができます。

ご質問やコメントがある場合は、 <u>Webex 導入スペース</u>に参加する か、<u>WebexAdoption@cisco.com</u> までご連絡ください

## 会議室のセットアップとデバイス管理

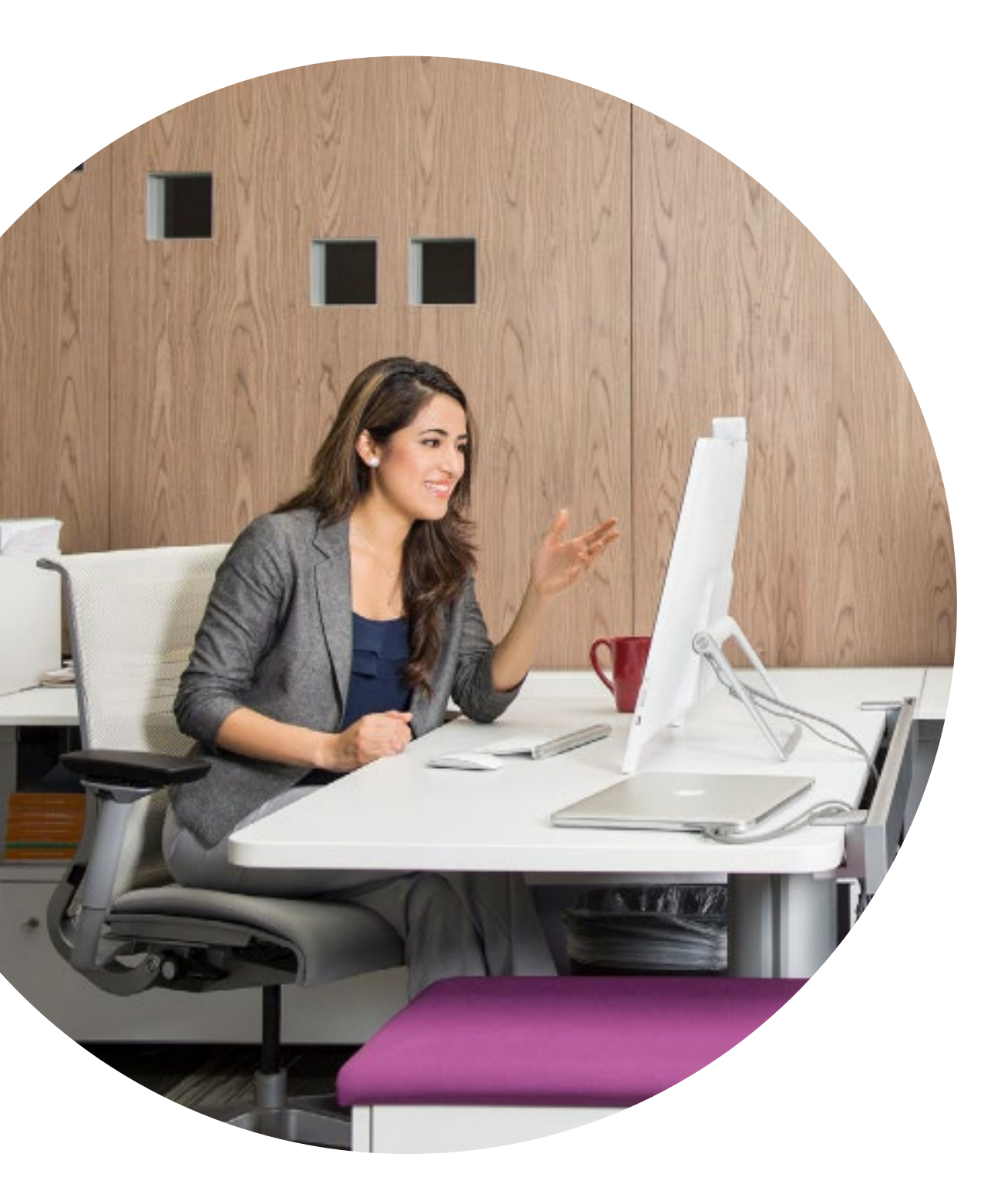

#### Webex DX80 の使用 環境を最適化する会議 室のセットアップ

会議室の適切なセットアップは、円滑な ミーティングを実現するために必要不可欠 です。デスクは快適に作業できる必要があ ります。

すべてのデバイスを含む包括的なリストを ご用意しました。デバイスの正確な寸法と、 社員が最適なミーティング環境を得るため のセットアップ方法が記載されています。

こちらをクリックして確認してください

#### デバイス管理が簡単に

Cisco Webex Control Hub はウェブベー スの直感的な管理ポータルです。すべての Cisco ビデオデバイスとコラボレーション サービスのプロビジョニング、運用、管理が 行えます。

Webex Control Hub は、ハイブリッドコー ルサービス、ハイブリッドカレンダーサービ ス、ハイブリッドディレクトリサービス、ハイ ブリッドメディアサービスといった Webex ハイブリッドサービスの管理機能も備えて います。

Control Hub の詳細を見る

ミーティングを成功に導く会議室用ガイド

便利なクイックスタートガイドを作成しました。次のページを 利用して、同僚の利用開始をサポートしましょう。

印刷し、会議室のよく見える場所に掲示しましょう。

#### 揭示方法

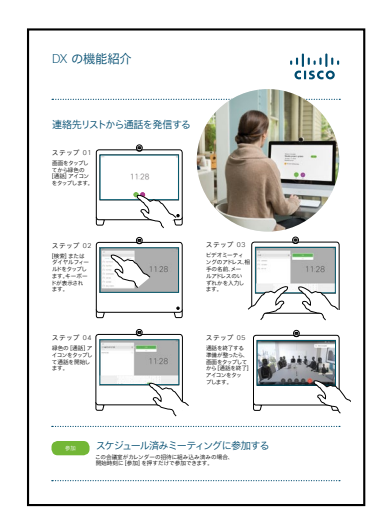

ラミネート加工し、デス クに置く

ラミネート加工し、 壁に貼る

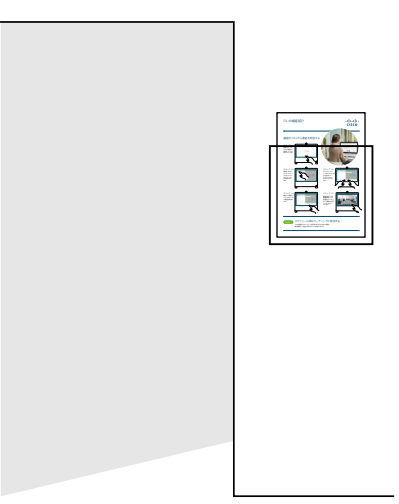

ラミネート加工し、 ホルダーに入れる

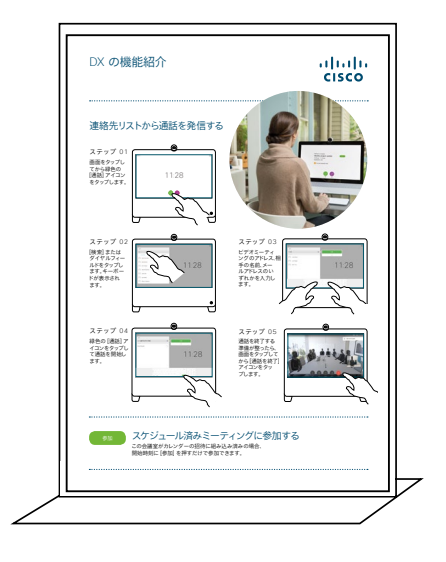

デスクトップシートホ ルダーを購入する

#### Webex Meetings 向け Cisco Webex DX クイックスタートガイド

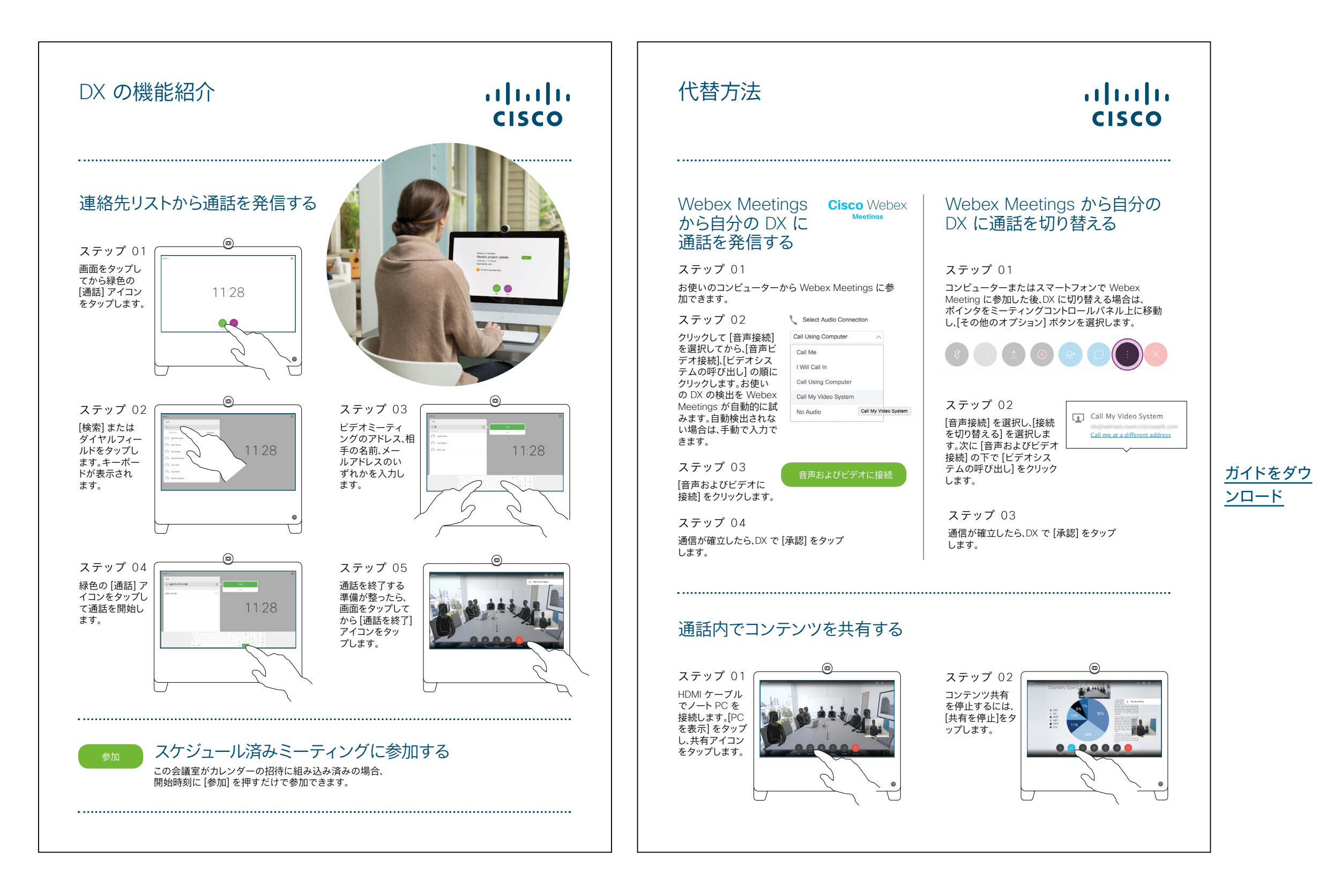

#### Webex Teams 向け Cisco Webex DX クイックスタートガイド

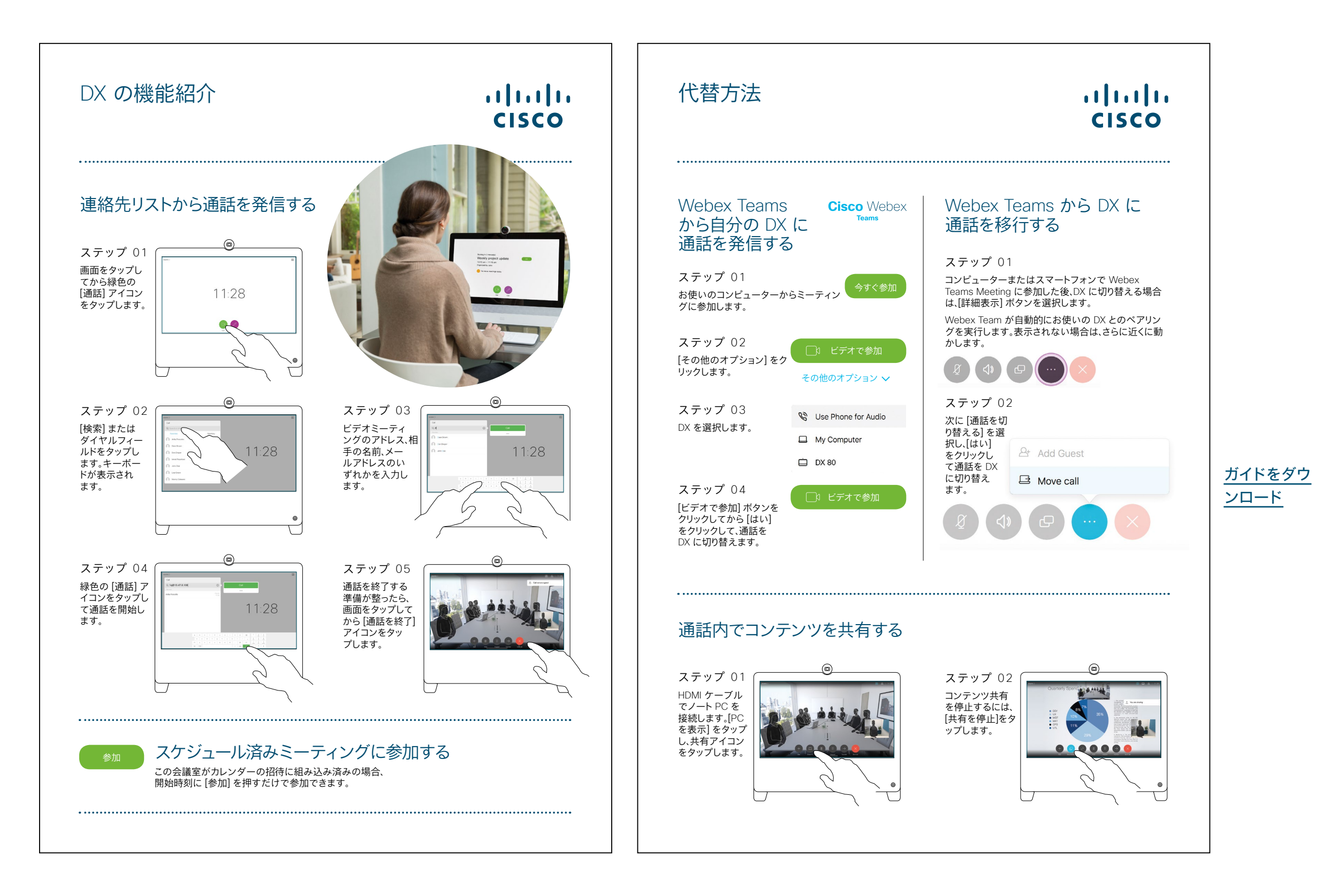

#### Cisco Webex DX プロモーションポスター

異なるスタイルのポスターを 2 枚作 成しました。会社の雰囲気に合う方を 印刷し、オフィスやトイレ、または会議 室の近くに掲示しましょう。

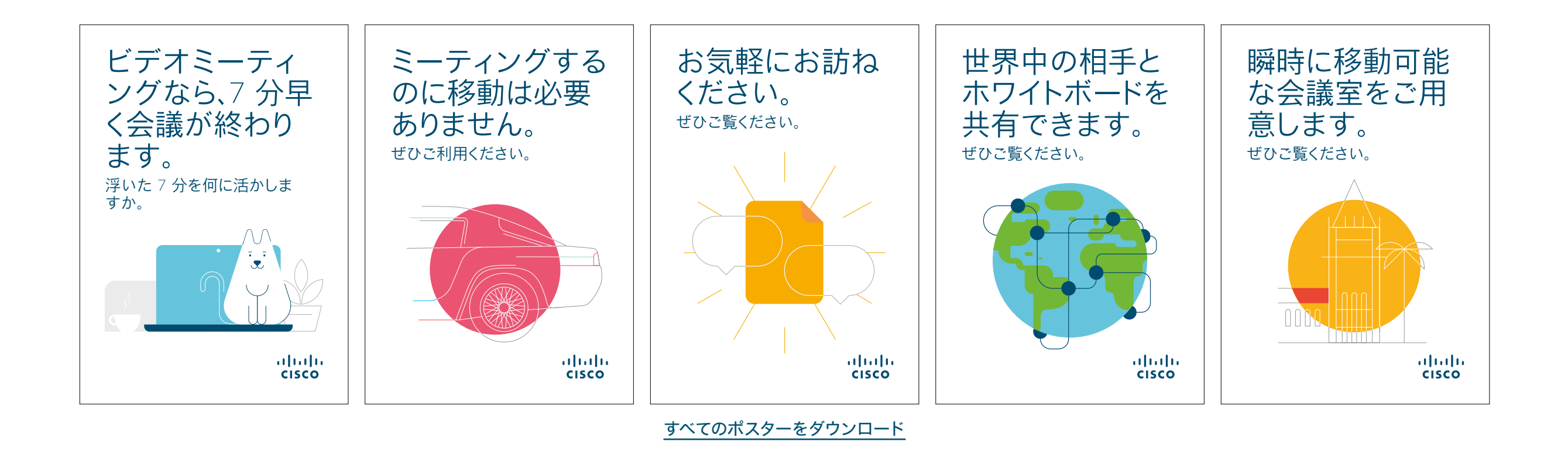

#### Cisco Webex DX プロモーションポスター

......

CISCO

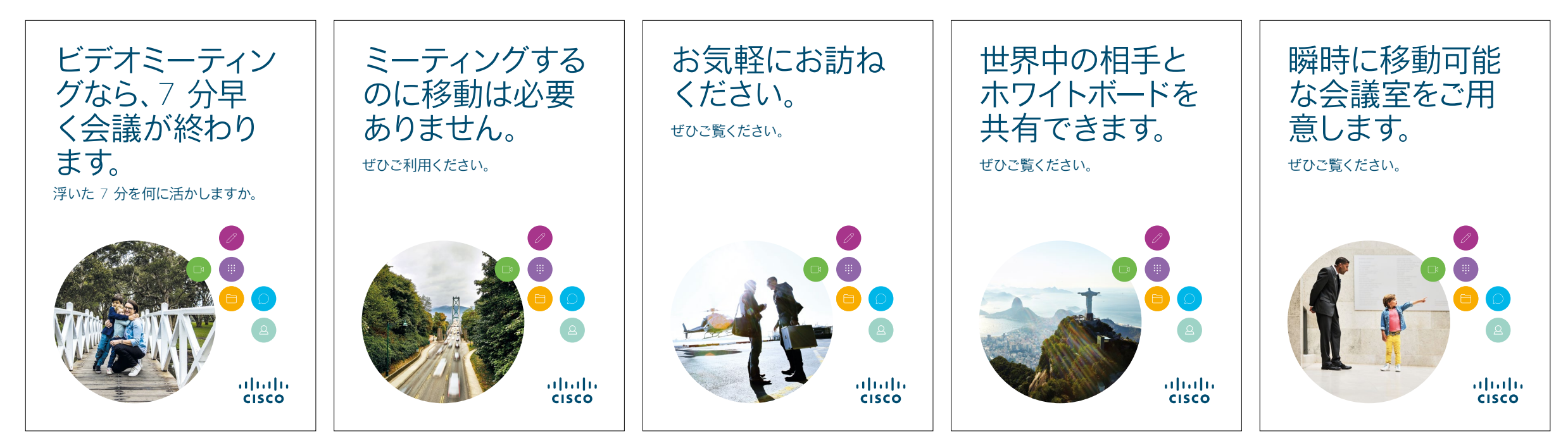

<u>すべてのポスターをダウンロード</u>

#### 01 Cisco Webex DX:1 対多のバーチャルミーティング - A

DX80 があればよりよいミーティン グを開催できることを示す、説得力 のある使用事例を 4 件ご用意しま した。印刷したり、メールしたり、 イントラネットに投稿したりして、 同僚に広めましょう。

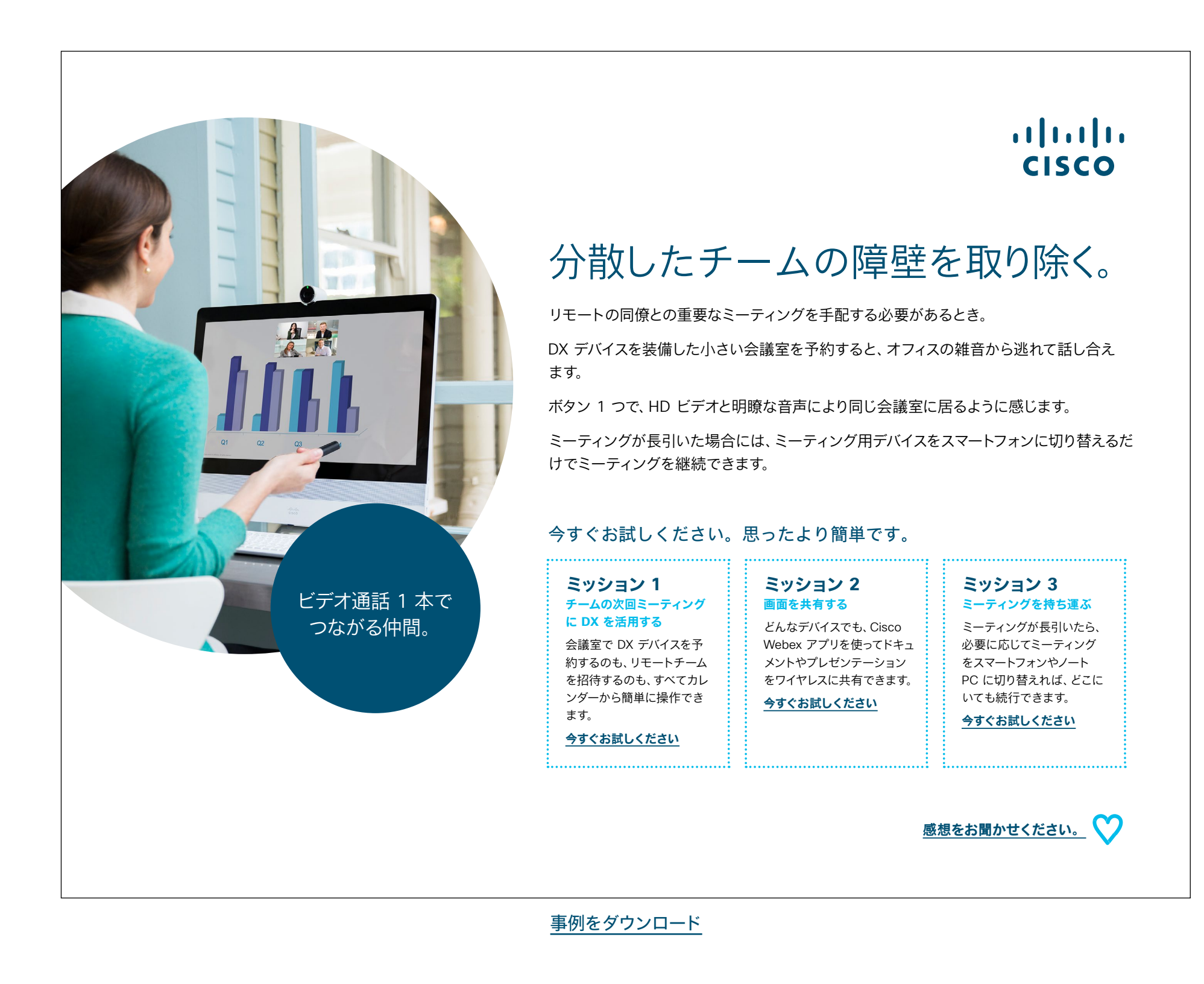

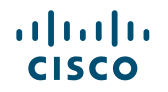

#### 02 Cisco Webex DX:1 対多のバーチャルミーティング - B

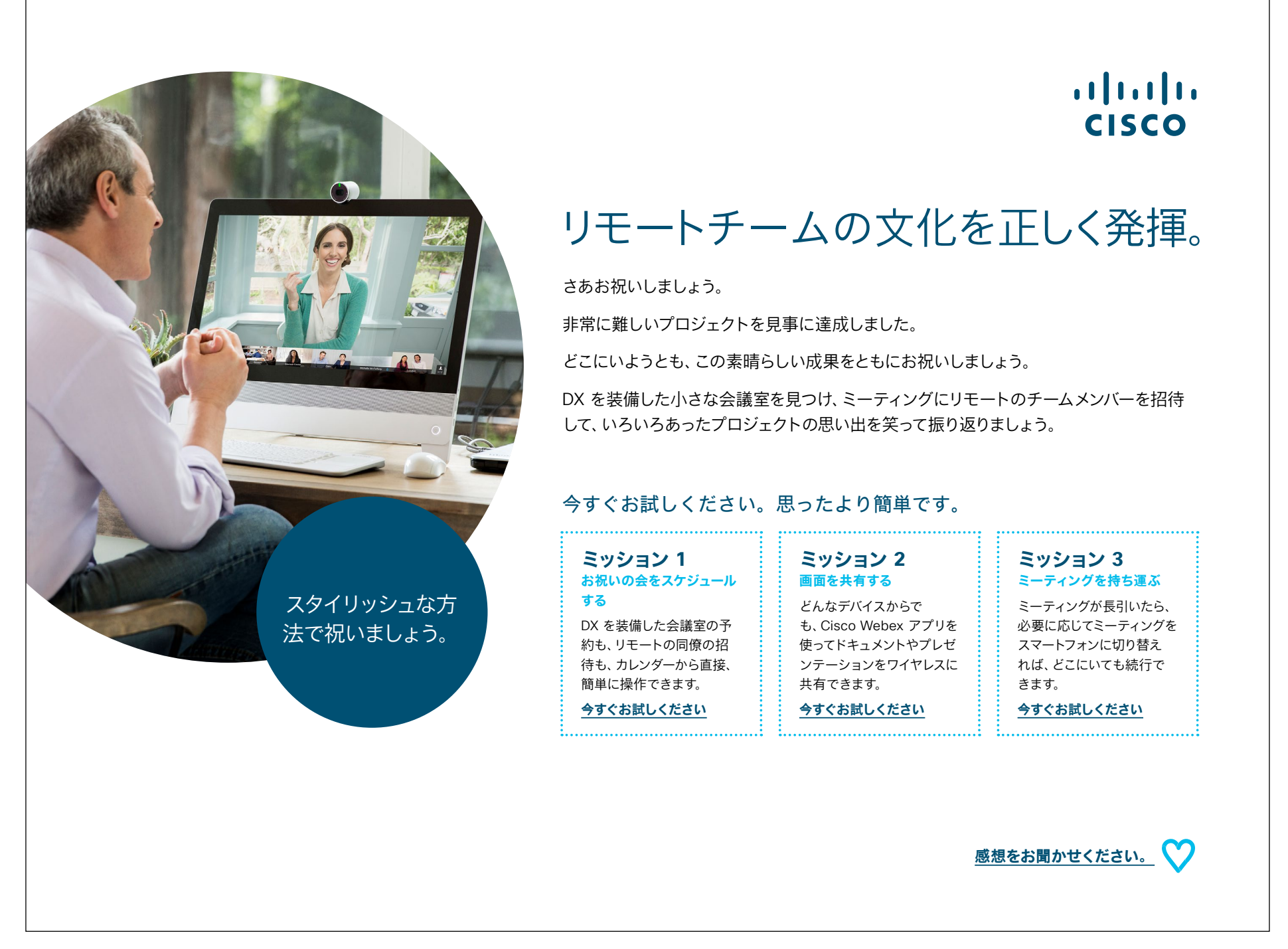

事例をダウンロード

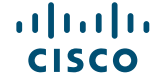

#### 03 Cisco Webex DX:1 対 1 のバーチャルミーティング - A

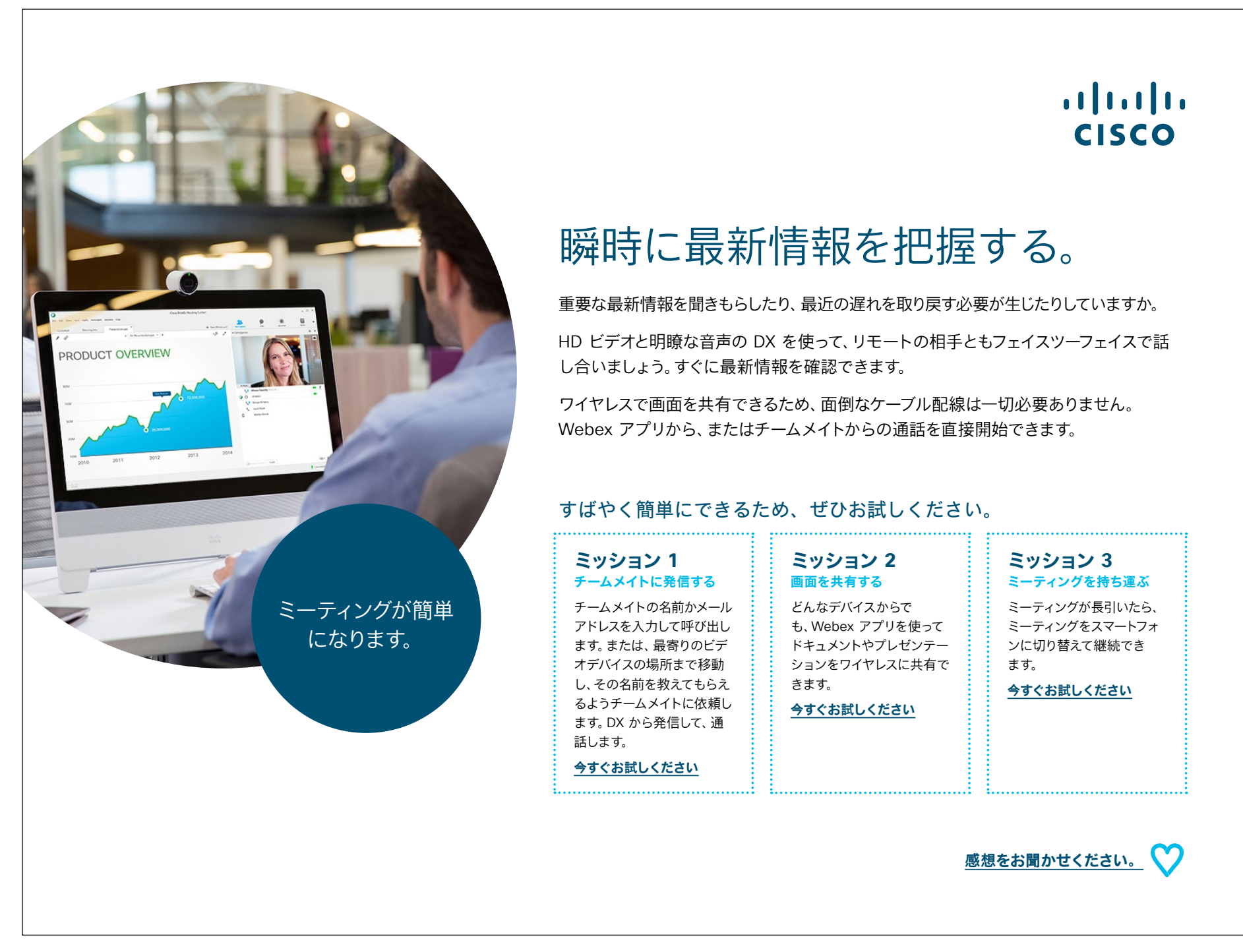

事例をダウンロード

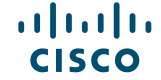

#### 04 Cisco Webex DX:1 対 1 のバーチャルミーティング - B

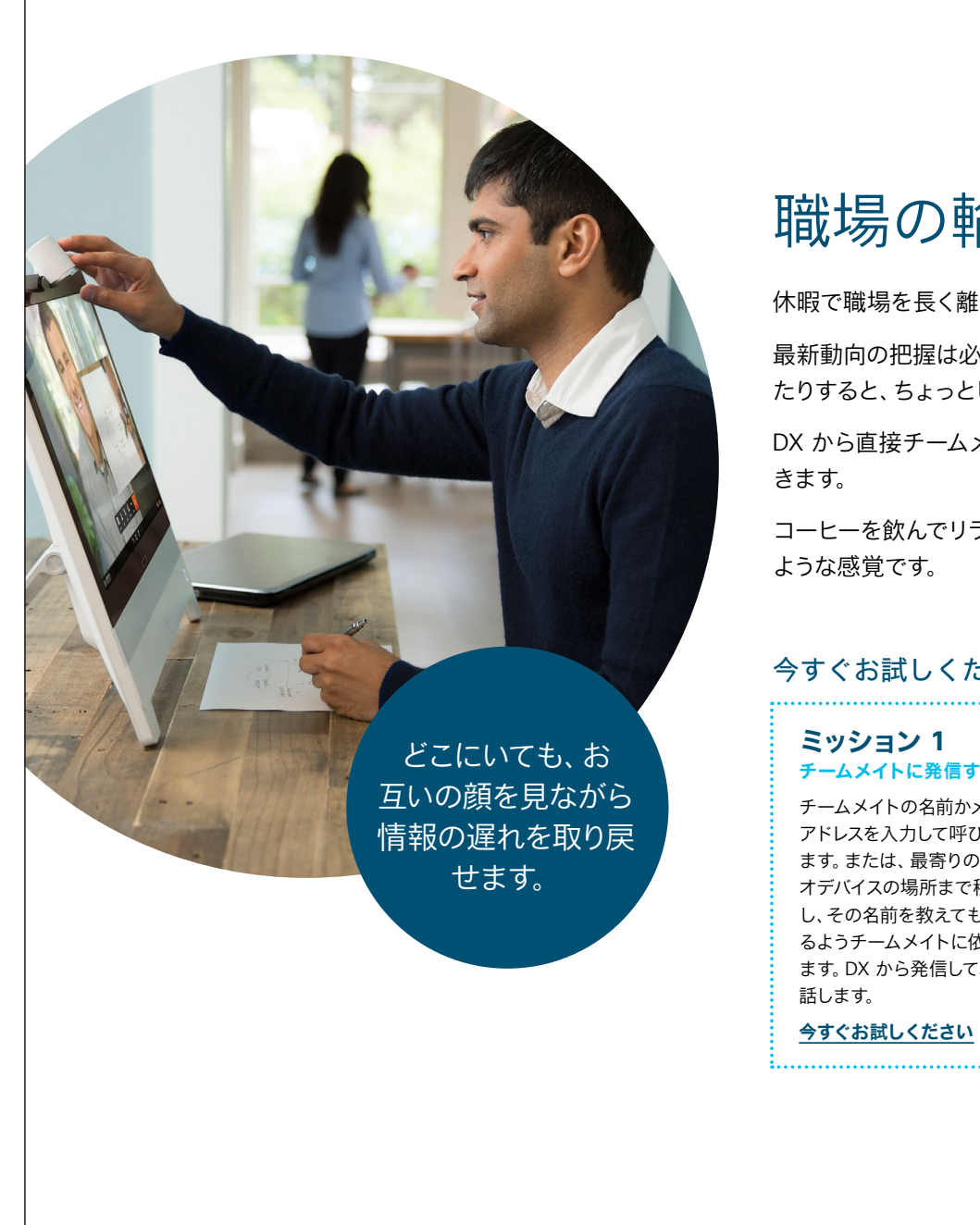

#### ...... CISCO

### 職場の輪の中に留まる。

休暇で職場を長く離れたとき。

最新動向の把握は必須ですが、チームメイトと勤務地が分かれていたり、在宅勤務だっ たりすると、ちょっとした会話をするのも難しくなります。

DX から直接チームメイトと通話すると、職場を離れていた間の状況を詳細に確認で

コーヒーを飲んでリラックスしましょう。HD ビデオと明瞭な音声で、同じ会議室に居る

#### 今すぐお試しください。思ったより簡単です。

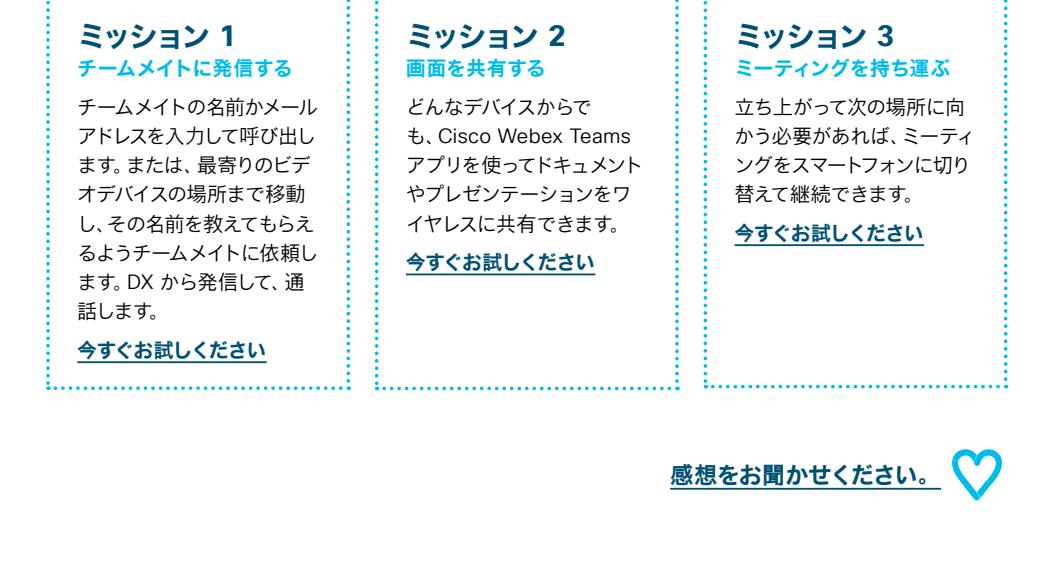

事例をダウンロード

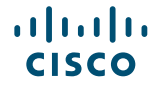

### さらなる活用のヒント

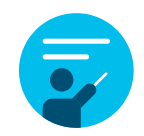

#### サポートが必要な場合

<u>コラボレーションヘルプポータル</u>には、簡単なヘルプガイド、 詳しい手順の説明書、技術情報が掲載されています。検索バ ーを使用すると、Cisco Webex DX デバイスについて知りた いことがすべて見つかります。

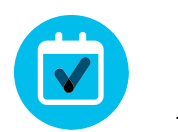

#### 自社向けにカスタマイズ

コンテンツのリブランディングや編集をしてみませんか。

<u>貴社デザイナ用の圧縮済みソースファイルをダウンロードする</u> には、こちらをクリックしてください。

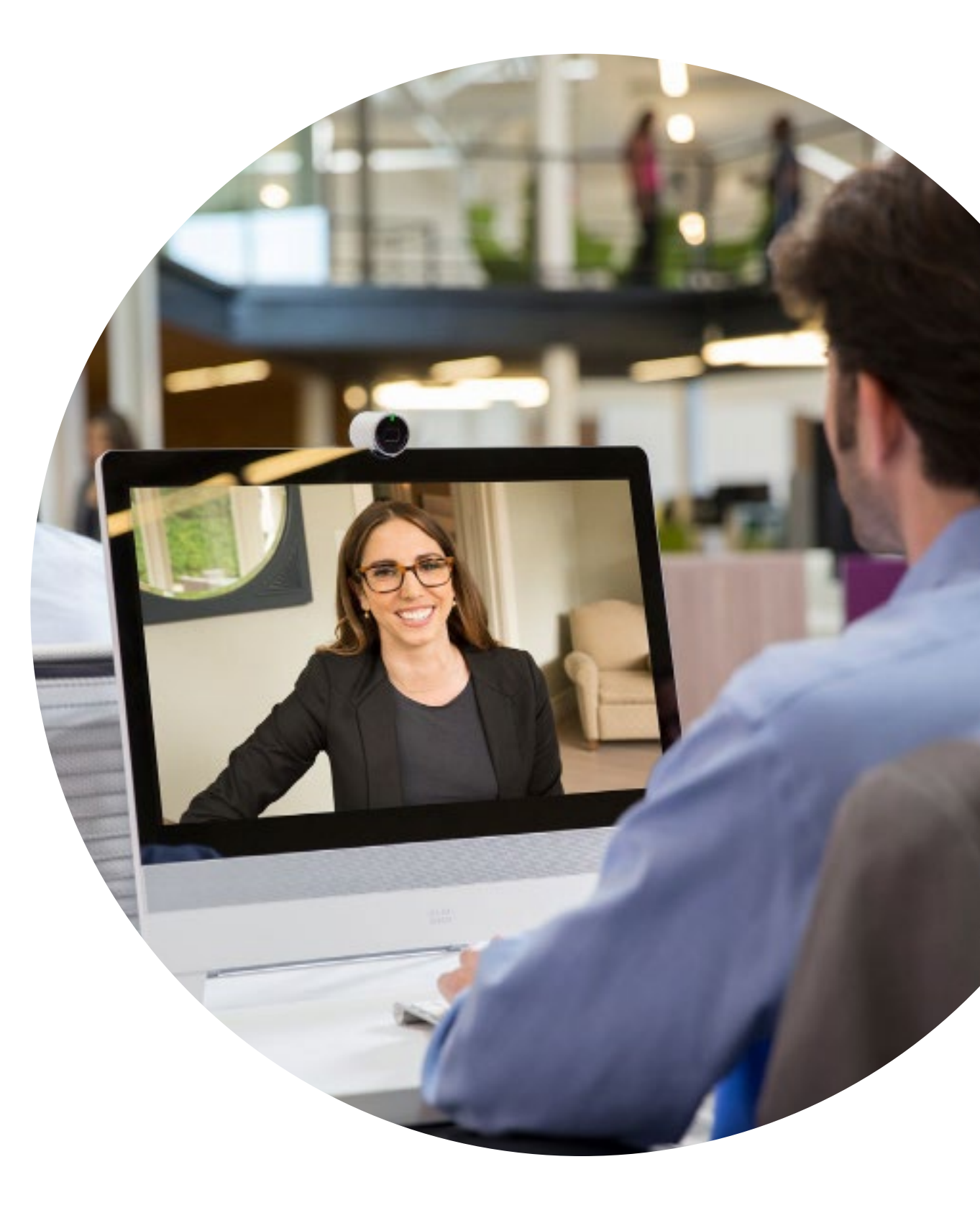

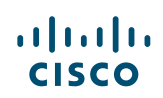

# 

#### ご質問やコメントがある場合は、

<u>Webex 導入スペース</u>に参加するか、<u>WebexAdoption@cisco.com</u> までご連絡ください